## **Manual Recording**

You can adjust settings, such as brightness and shutter speed, by using the manual mode. Manual recording can be set for both video and still image modes.

1 Open the LCD monitor and select the video or still image mode.

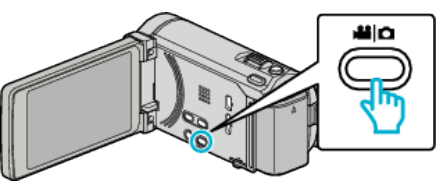

- The video 👪 or still image 🗖 icon appears.
- **2** Select the Manual recording mode.

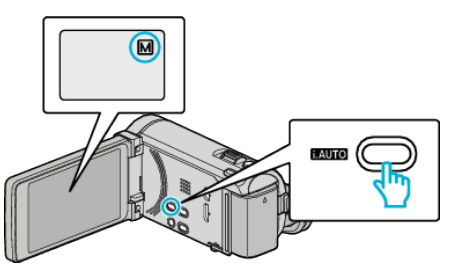

- If the mode is **i.A.** Intelligent Auto, press the i.AUTO button to switch to M Manual. The mode changes between Intelligent Auto and Manual with every press.
- 3 Tap "MENU".

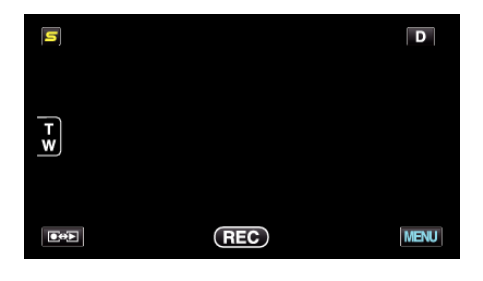

4 Tap the item to set manually.

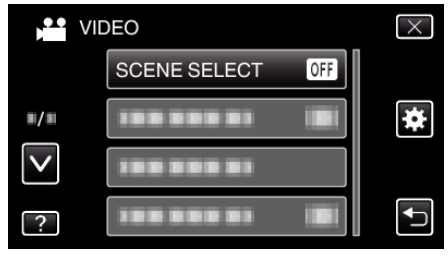

• For details on the various manual settings, refer to "Manual Recording Menu".

## Memo : -

• The manual settings are displayed only in the manual mode.

## Manual Recording Menu

The following items can be set.

| Name               | Description                                                                                                    |
|--------------------|----------------------------------------------------------------------------------------------------|
| SCENE SELECT       | Recordings that suit the shooting conditions can be performed easily.                                                                                      |
| FOCUS              | Use manual focus if the subject is not focused automatically.                                                                                              |
| FOCUS ASSIST       | Focused subject is outlined in color for more precise focus.                                                                                               |
| FOCUS ASSIST COLOR | • Sets the color of the outline of a focused object when Focus Assist is used.                                                                             |
| BRIGHTNESS ADJUST  | <ul> <li>Overall brightness on the screen can be adjusted.</li> <li>Use this when recording in a dark or bright location.</li> </ul>                       |
| SHUTTER SPEED      | <ul> <li>Shutter speed can be adjusted.</li> <li>Use this when shooting a fast-moving subject or to emphasize the subject's movement.</li> </ul>           |
| APERTURE PRIORITY  | • You can adjust the aperture to capture an image with only the subject in focus while blurring the surroundings.                                          |
| WHITE BALANCE      | <ul> <li>Overall color on the screen can be adjusted.</li> <li>Use this when the color on the screen appears differently from the actual color.</li> </ul> |
| BACKLIGHT COMP.    | <ul> <li>Corrects the image when the subject appears dark due to backlight.</li> <li>Use this when shooting against the light.</li> </ul>                  |
| TELE MACRO         | Use this to take close-up (macro) shots of the subject.                                                                                                    |